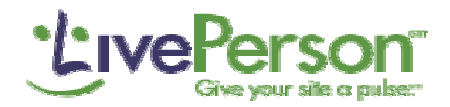

# LIVEPERSON CORPORATE CHAT

# CoBrowse

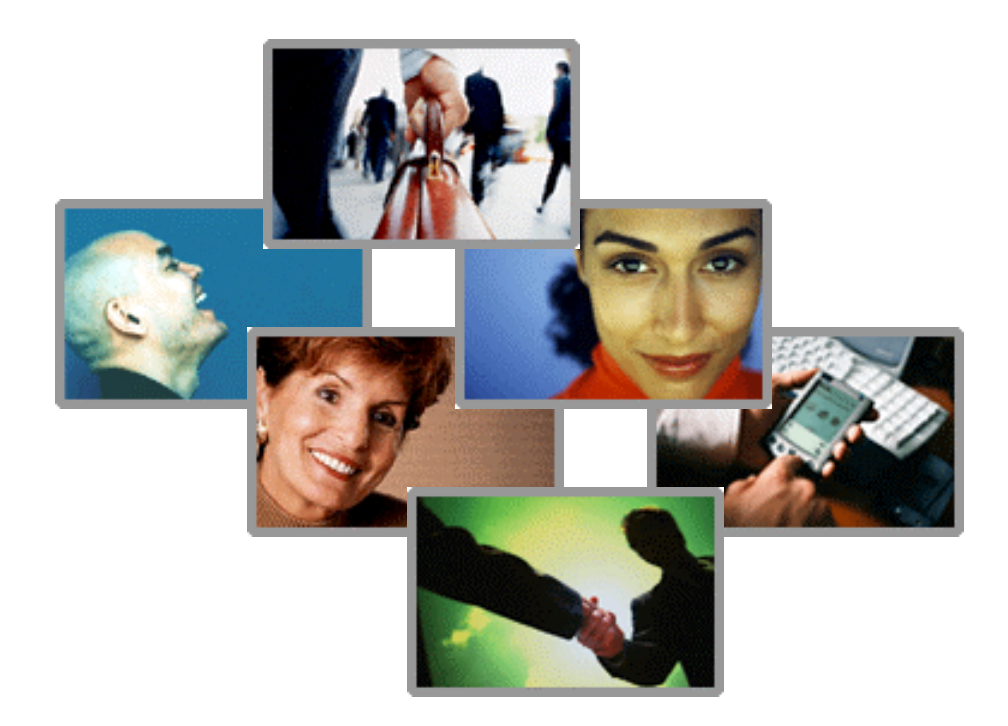

# **Implementation Guidelines**

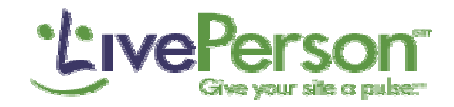

## **Overview**

With the CoBrowse feature, you can view your Website through the eyes of your customers. See customers searching for products, adding items to their shopping cart, progressing through the check out process. The CoBrowse feature works with all static and dynamic pages - Shopping Carts, Loan Configurators, Search Results, etc.

CoBrowse is easy and quick to implement and is available with LivePerson Pro as well To enable CoBrowsing, simply add the LivePerson as with LivePerson Corporate. CoBrowsing tags onto your pages. (see 'Implementing CoBrowsing' section). Whenever a visitor to your site is viewing a CoBrowsing enabled page, the CoBrowse button in the tool bar will be highlighted. A click on this button will open an additional view with a snap shot, showing you the screen exactly as viewed by your visitor in real time.

# EXAMPLE: Shopping Cart

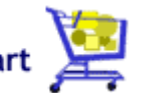

The CoBrowse feature enables you to see the content of your visitor's Shopping Cart (or any other web page) in real time. You can use this to get great insight about your customers to up sell, cross sell and offer them specials.

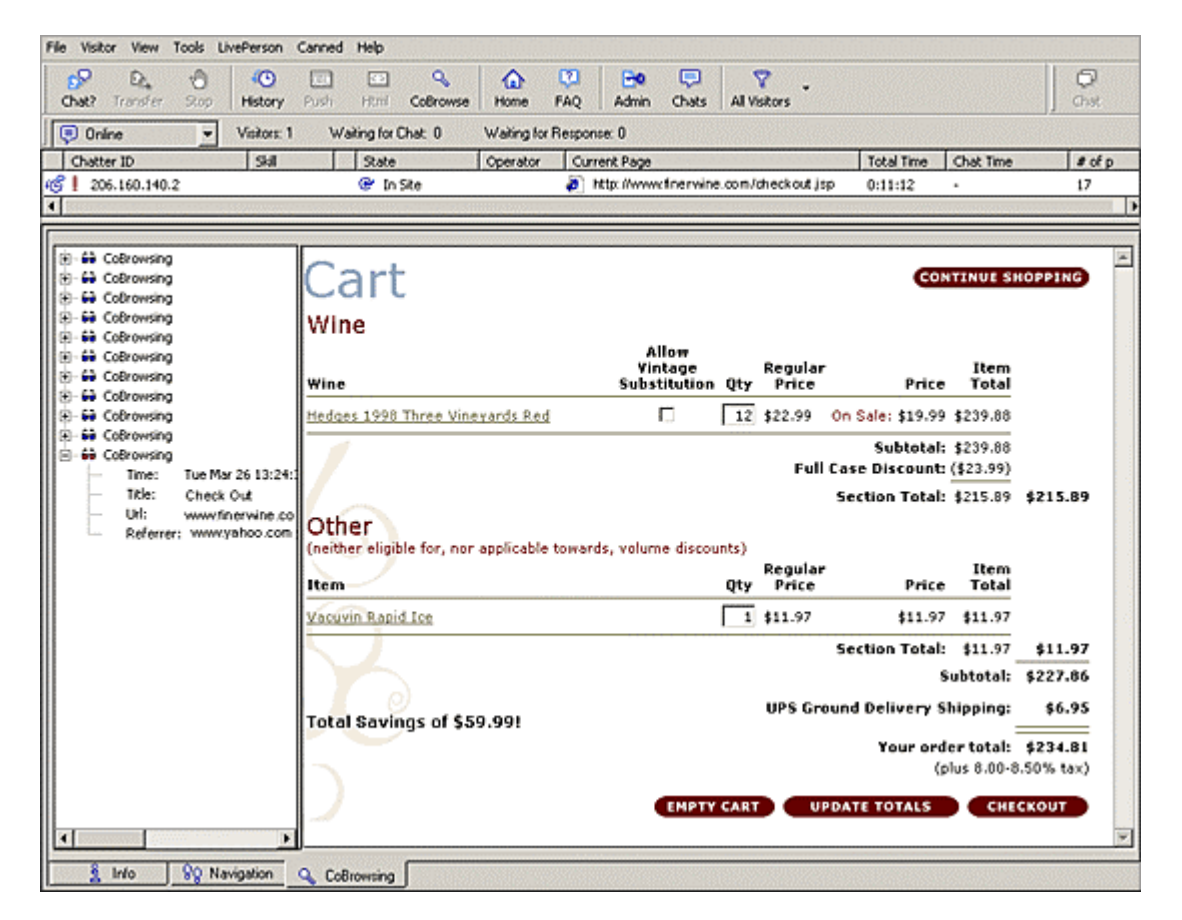

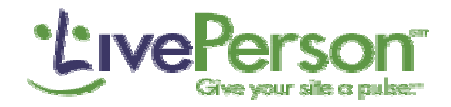

### **Implementing CoBrowse**

### The CoBrowse Tag

The following Tag is used to set up CoBrowse. The tag should be embedded on the Web page right before the LivePerson monitor tag. The monitor tag must be embedded on the web page in order for CoBrowse to work.

<script> var IpOperatorViewable="true"; var IpOperatorPageType= "CoBrowse"; </script> <!-- BEGIN HumanTag Monitor. --> <script language='javascript' src='http://server.iad.liveperson.net/hc/12345678/x.js?cmd=file&file=chatScript3&site=1234567&category=en;woman;2'> </script> <!-- END HumanTag Monitor. -->

### View the CoBrowse pages

To display the CoBrowse pages in the operator user interface, select the visitor and click on the CoBrowse button in the top menu or right click and select CoBrowse.

#### **Enabling or Disabling CoBrowse**

With LivePerson Corporate, the administrator can enable or disable the cobrowsing feature at the operator group level by using the Permission Group Properties page.

#### Note

You can change the name of the tab label in the operator user interface. For example: varlp OperatorPageType= "Shopping Cart View"; Will display "Shopping Cart View" on the tab label. If you are using Custom Variable Tags, you can simply add the CoBrowse variables to the other custom variables.